# <u>sltgo</u>

sltg

# <u>பயனர் வழிகாட்டி</u>

# - உள்ளடக்கம் -

| தலைப்பு                                                                          | பக்கம்    |
|----------------------------------------------------------------------------------|-----------|
| 🗸 sltgo என்றால் என்ன                                                             | <u>03</u> |
| 🗸 sltgo ஐ எவ்வாறு செயல்படுத்துவது                                                | <u>04</u> |
| 🗸 ஆன்லைனில் எவ்வாறு செயல்படுத்துவது                                              | <u>05</u> |
| 🗸 சமூக Wi-Fi உடன் இணைப்பது எப்படி                                                | <u>07</u> |
| 🗸 sltgo ஆப் என்றால் என்ன                                                         | <u>08</u> |
| 🗸 sltgo பயன்பாட்டை எவ்வாறு நிறுவுவது                                             | <u>09</u> |
| 🗸 sltgo ஆப் கணக்கை உருவாக்குவது எப்படி                                           | <u>11</u> |
| 🗸 ஒவர்::ப்ளோ மெனுவில் உள்ள விருப்பங்கள் என்ன                                     | <u>13</u> |
| 🗸 எனது சுயவிவரத் தாவலில் உள்ள விருப்பங்கள் என்ன                                  | <u>14</u> |
| 🗸 அமைவு தாவலில் உள்ள விருப்பங்கள் என்ன                                           | <u>15</u> |
| 🗸 பயன்பாட்டு நிலை தாவலில் உள்ள விருப்பங்கள் என்ன                                 | <u>16</u> |
| <ul> <li>எனது stltgo ஹாட்ஸ்பாட்கள் தாவலில் உள்ள விருப்பங்கள்<br/>என்ன</li> </ul> | <u>17</u> |
| 🗸 உதவி தாவலில் உள்ள விருப்பங்கள் என்ன                                            | <u>19</u> |

# sltgo என்றால் என்ன

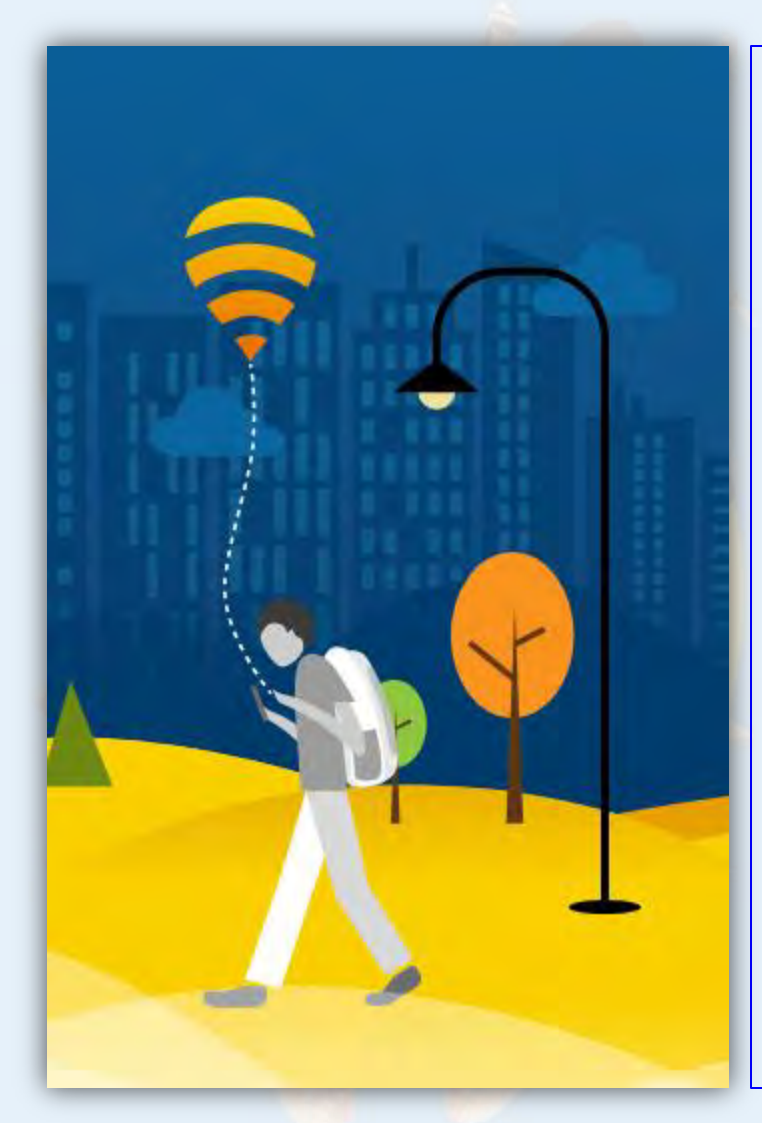

வீட்டு பிராட்டேண்ட் தினைவி ബെംബ நெட்வொர்க் ல் இருந்து வடவடழ இரண்டு வைபை நெட்வொர்க் கூளை உருவாக்கி தலிப்பட்ட പുറ്റും ഉത്ത്തു உங்கள் பாவனைக்கும் மற்றொன்றை பொது ளடவபு நகர்வேர் பாணைக்கும் இயக்கும். பொது பாவனைபாளாகளின் ഞ്ഞിക്കെ ഗുന്നും പോറ്റും மட்டு**படுத்தப்பட்டு உ**ங்கள் சேவைக்கு ഗ്രത്ത്വിത്ഥ ഖുന്ക്പ്പ് പ്ര അ്തിച്ച மாற்றுமின்றி உங்கள் சேவை செயல்படும்.

## sltgo activate செய்வது எப்படி

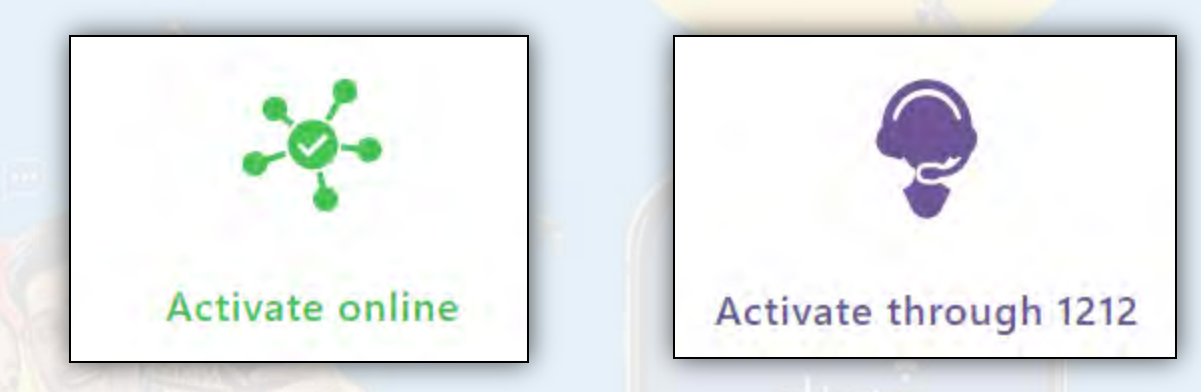

- நீங்கள் புதிய *slt* சேவையை பெற்றுக்கொண்டால் *sltgo* எவ்வித கட்டணமின்றி செயல்படும்..
- நீங்கள் *slt பாவனையாளராயின்* <u>activate online</u>
   <u>or call 1212. முலம் செயல்படுத்தலாம்</u>
   ஆன்லைன் செயல்படுத்தும்

இனைப்பு:<u>https://slt.lk/go/register</u>

### <u>sltgo ஆன்லைனில் செயல்படுத்தவும் செய்வது</u> எப்படி

- செயல்படுத்தும் இணைப்பைக் கிளிக் செய்து உங்கள் தகவல் அல்லது கணக்கு இலக்கம் உபயோகித்து செயல்படுத்தலாம்.
- செயல்படுத்தும் இணைப்பு: <u>https://slt.lk/go/register</u>

| with SLT Broadband portal pa  | ssword with SLT Account Number |    |
|-------------------------------|--------------------------------|----|
| Broadband User Name           | Pin Your Location              |    |
| ccuser                        | Map Satellite                  | 53 |
| SLT Broadband Portal Password | irunelveli<br>நெடுநல்வேலி      |    |
| E-mail Address                | Sri Lanka<br>Colombo           | 4  |
| Mobile No.                    | ve Sea                         | +  |
| Ea. 71VVVVVV                  |                                | -  |

**Register Now** 

<mark>தேர்வு</mark> 01

இங்கு நீங்கள் பிராட்பேண்ட் போர்டல் பயனர் பெயர் மற்றும் கடவுச்சொல் உபயோகித்து sltgo சேவையை செயல்படுத்தலாம்.

# Option 02

- செயல்படுத்தும் இணைப்பைக் கிளிக் செய்து உங்கள் தகவல் அல்லது கணக்கு இலக்கம் உபயோகித்து செயல்படுத்தலாம்.
- செயல்படுத்தும் இணைப்பு: <u>https://slt.lk/go/register</u>

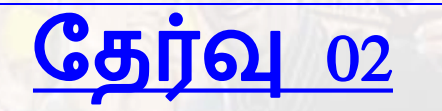

இங்கு நீங்கள் கணக்கு இலக்கத்தை உபயோகித்து sltgo சேவையை செயல்படுத்தலாம்.

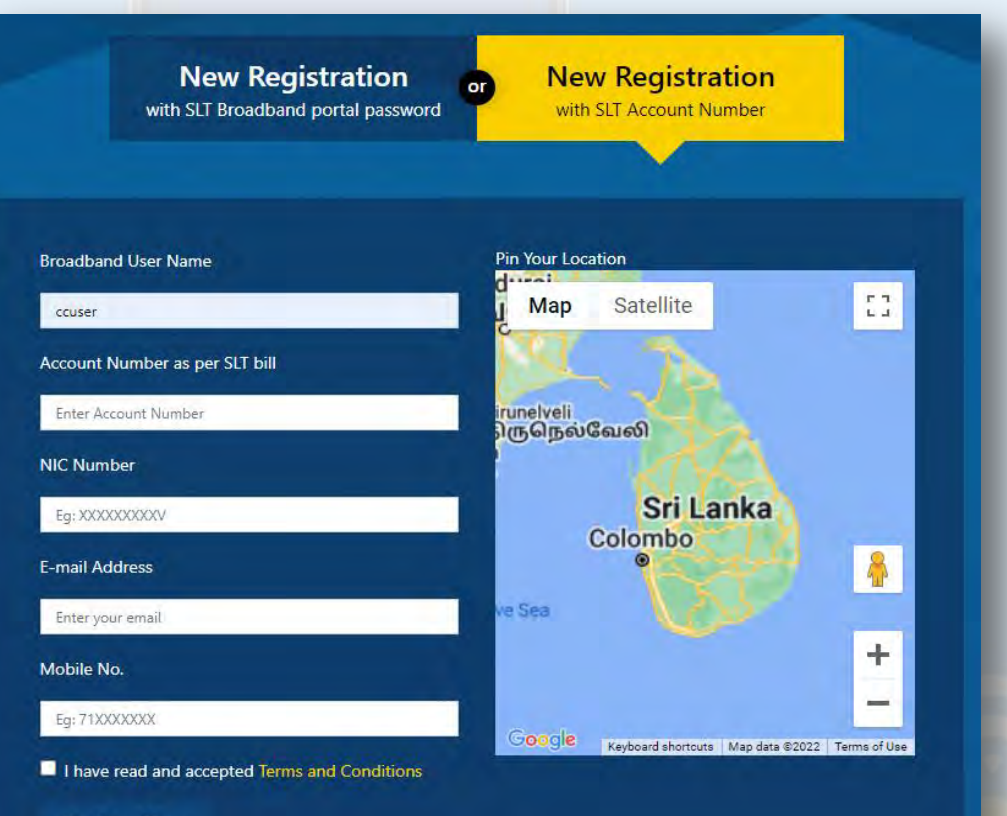

**Register Now** 

# <u>சமூக Wi-Fi உடன் இணைப்பது எப்படி</u>

 பதிவுசெய்த பிறகு வாடிக்கையாளர்கள் எந்தவொரு "sltgo" SSID உடன் இணைக்க முடியும் மற்றும் சேவைகளை அனுபவிக்க கேப்டிவ் போர்டலில் தங்கள் SLT பிராட்பேண்ட் நற்சான்றிதழ்களைப் பயன்படுத்தலாம்

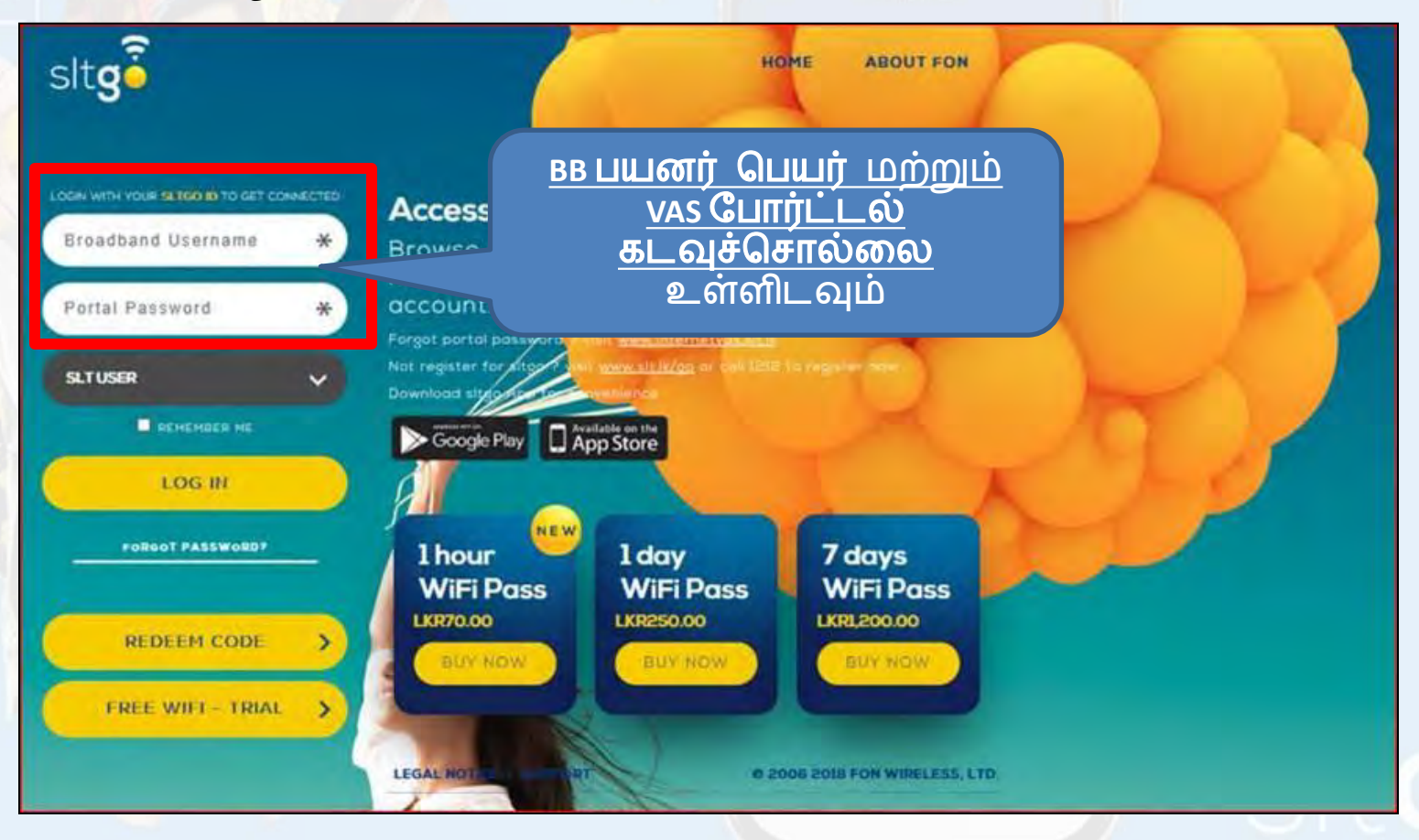

# <u>sltgo ஆப் என்றால் என்ன</u>

sltgo App - Android and iOS பாவனையாளர்களுக்கு இலவச app ஒன்று. 🕨 இதன் முலம் ✔ Wifi hotspot க்கு தானாகவே இணைக்கப்படும் 🗸 நீங்கள் விரும்பிய Wi-Fi hotspot ஜ Save செய்து பின் offline ல் அறிந்துகொள்ளலாம். ✓ நீங்கள் இணைக்கப்படும் போது அறிவிப்பு விடுக்கப்படும். ✓ sltgo hotspot இடம் களை உபயோகிக்கலாம்.

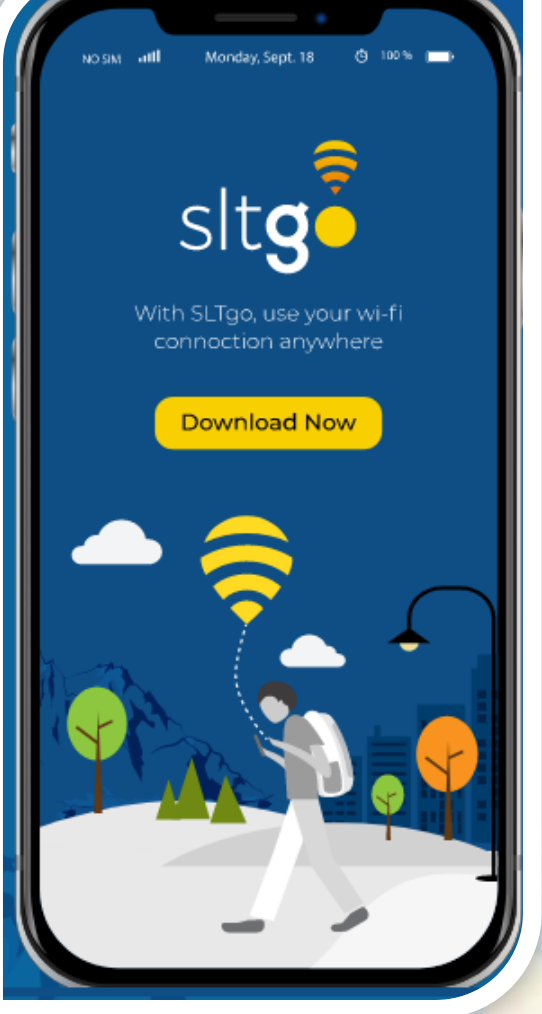

## <u>sltgo பயன்பாட்டை எவ்வாறு நிறுவுவது</u>

• ப்ளே ஸ்டோருக்குச் சென்று sltgo - App ஐ<mark>த் தேடி, APP ஐ நிறுவ பொத்தானைக் கி</mark>ளிக் செய்யவும்.

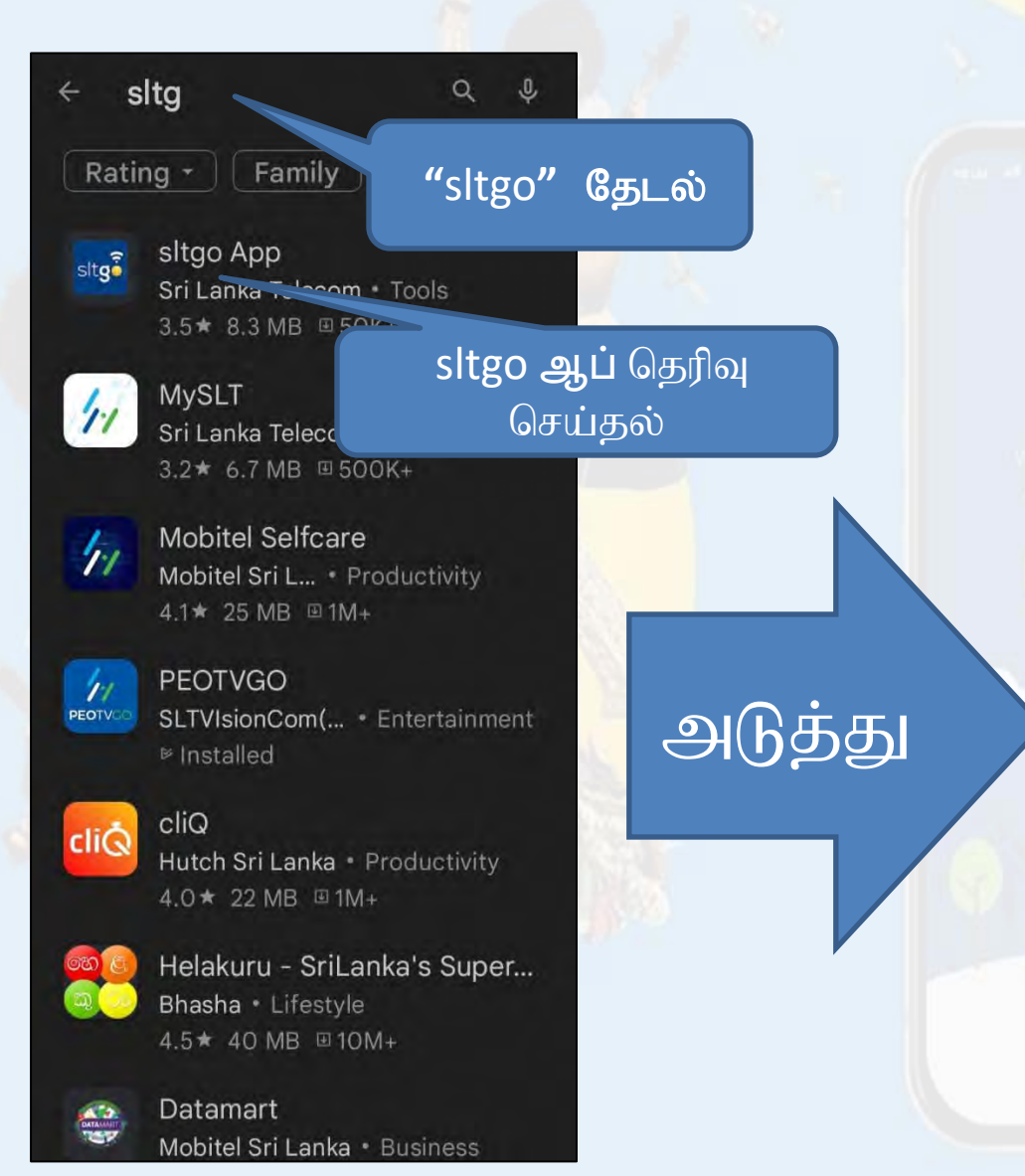

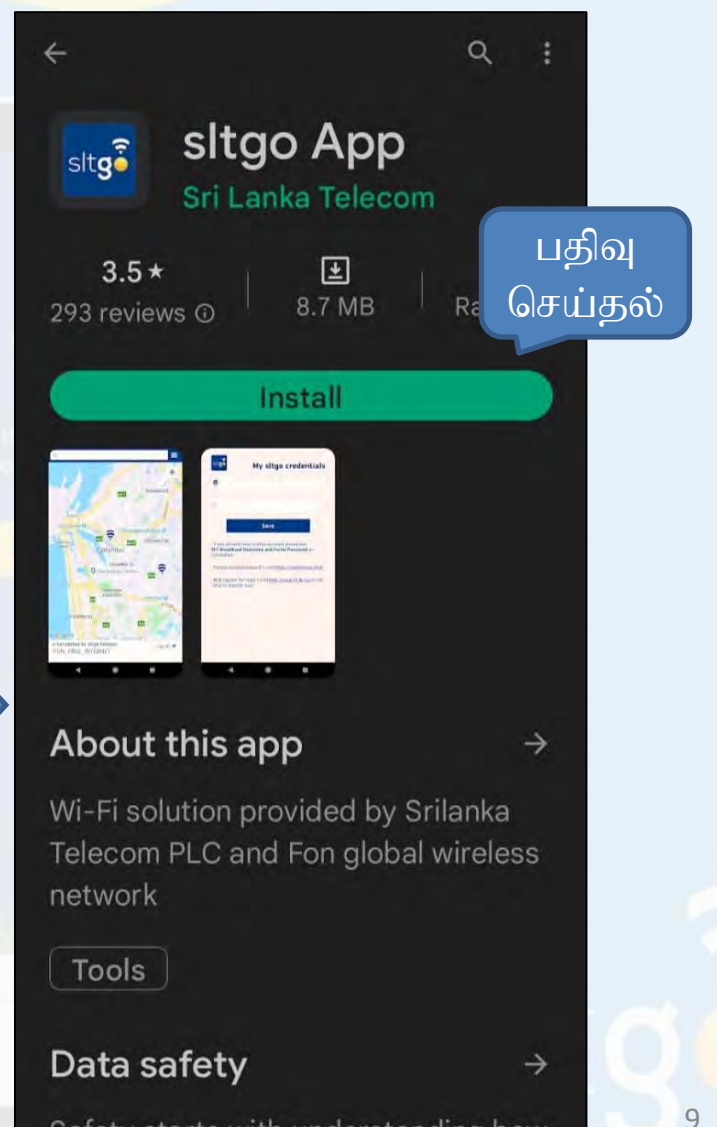

Safety starts with understanding how developers collect and share your

பிளே ஸ்டோரில் உள்ள OPEN பட்டனைக் கிளிக் செய்யவும் அல்லது
 ஃபோன் மெனுவிற்குச் சென்று sltgo ஆப்ஸ் ஐகானைக் கிளிக் செய்யவும்

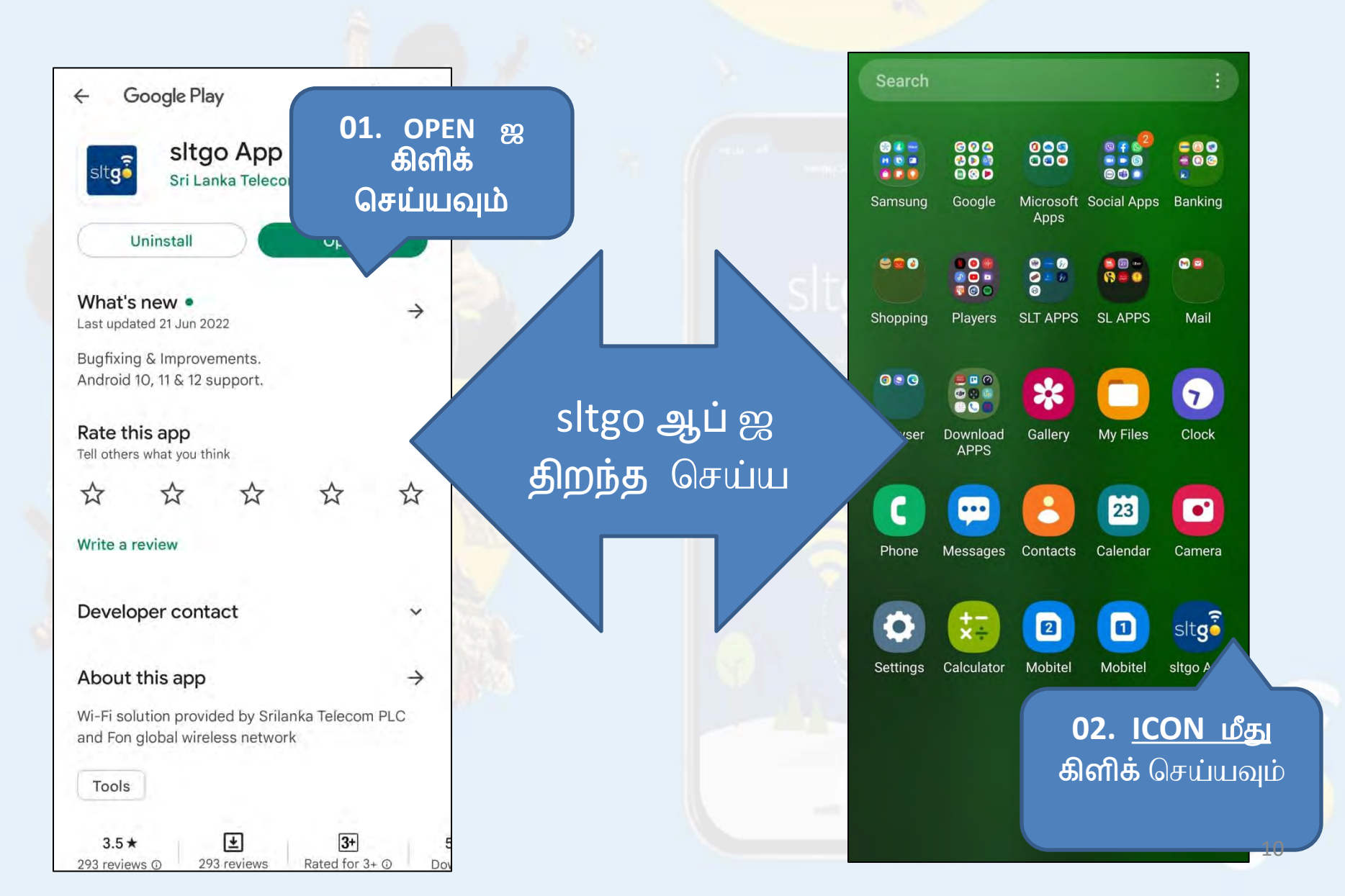

## <u>sltgo ஆப் கணக்கை உருவாக்குவது</u> எப்படி

• APP ஐத் திறந்த பிறகு, நீங்கள் sltgo ஆப் கணக்கை உருவாக்க வேண்டும்

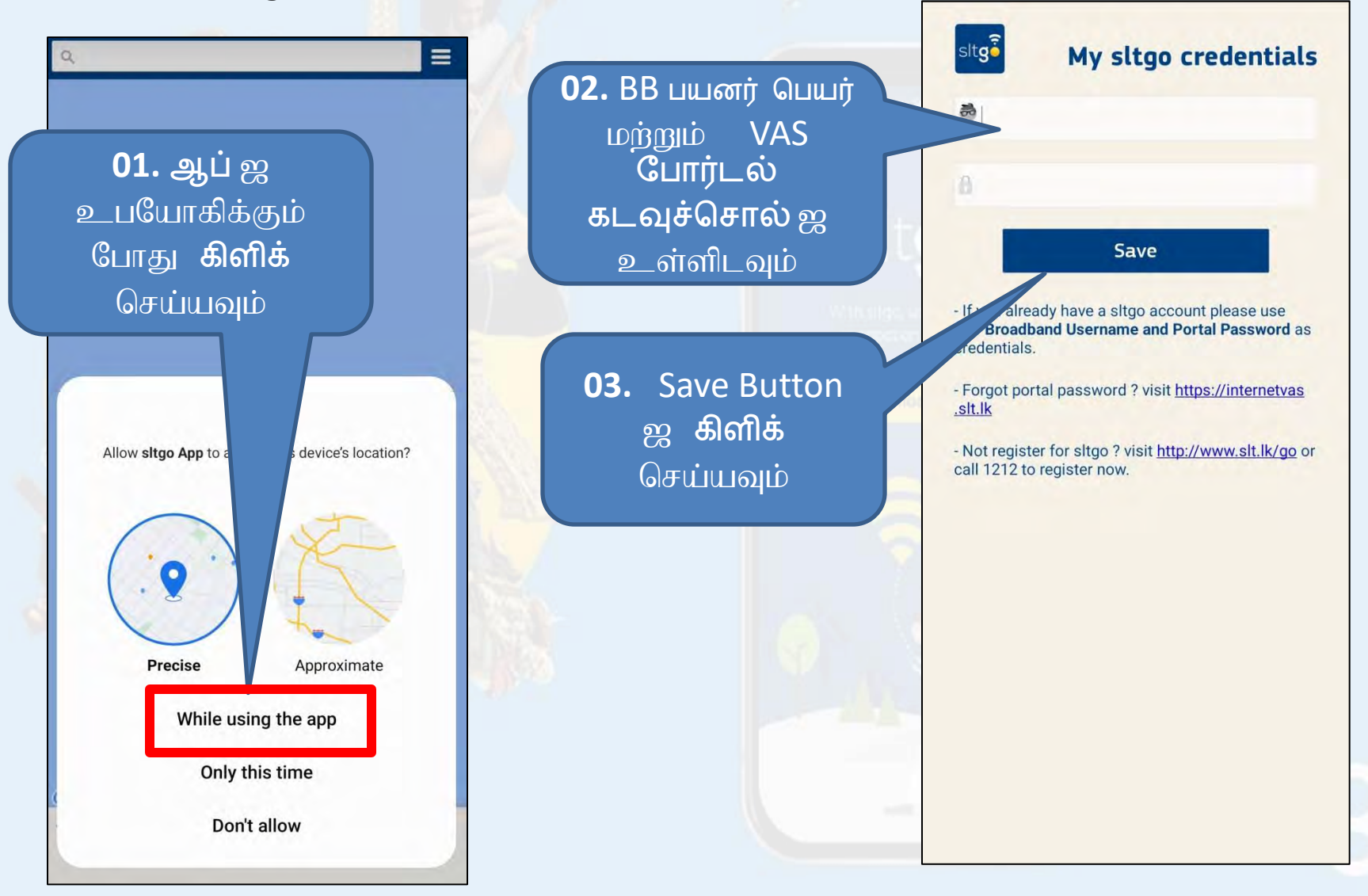

11

 ஸ்லட்கோ ஹாட்ஸ்பாட்களுக்கு அருகில் இருப்பதைக் காட்ட, கணக்கை உருவாக்கிய பிறகு, ஸ்மார்ட் போனில் ஜிபிஎஸ்ஸை இயக்க வேண்டும்.

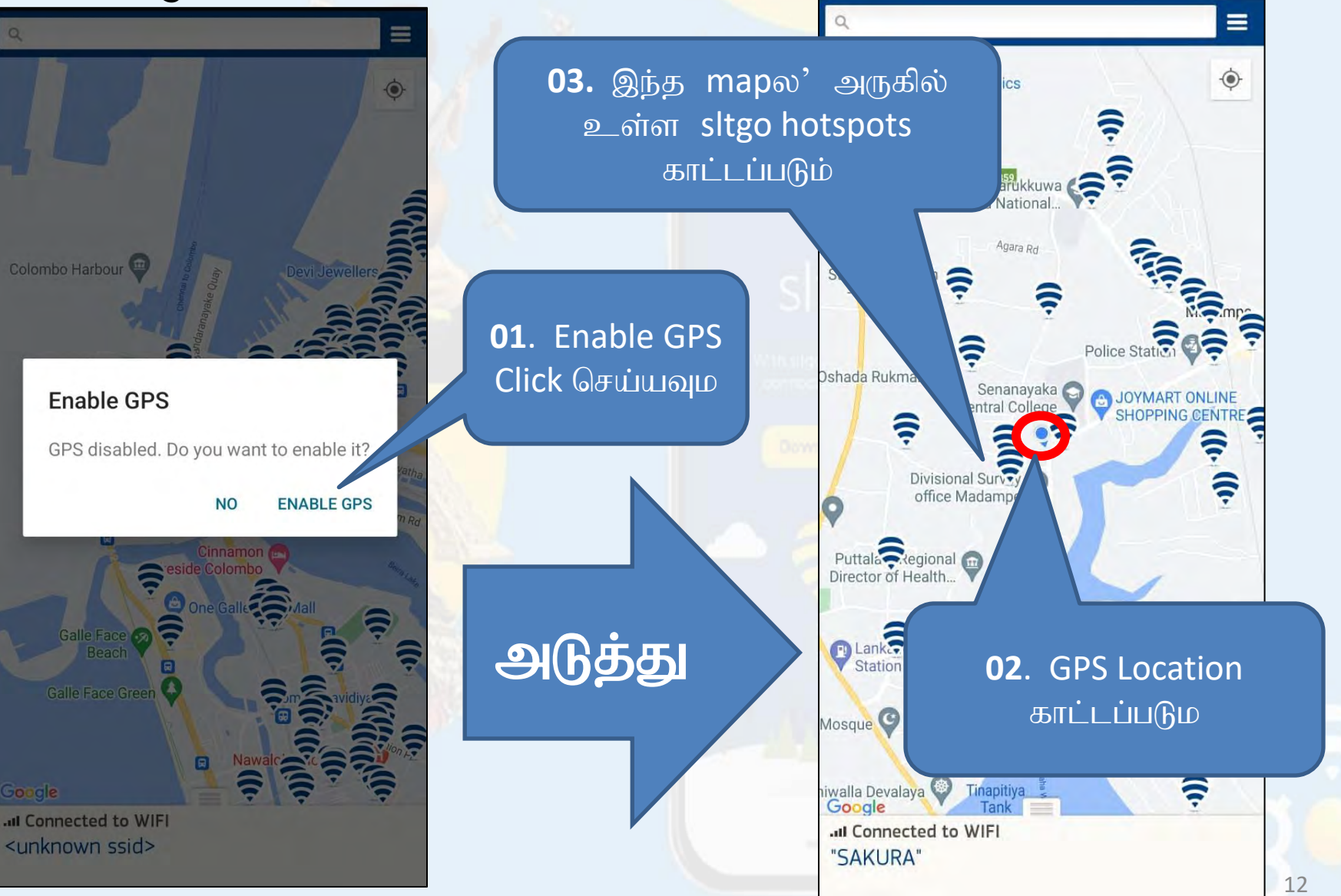

 ஒவர்ஃப்ளோ மெனுவில் உள்ள விருப்பங்கள் என்ன

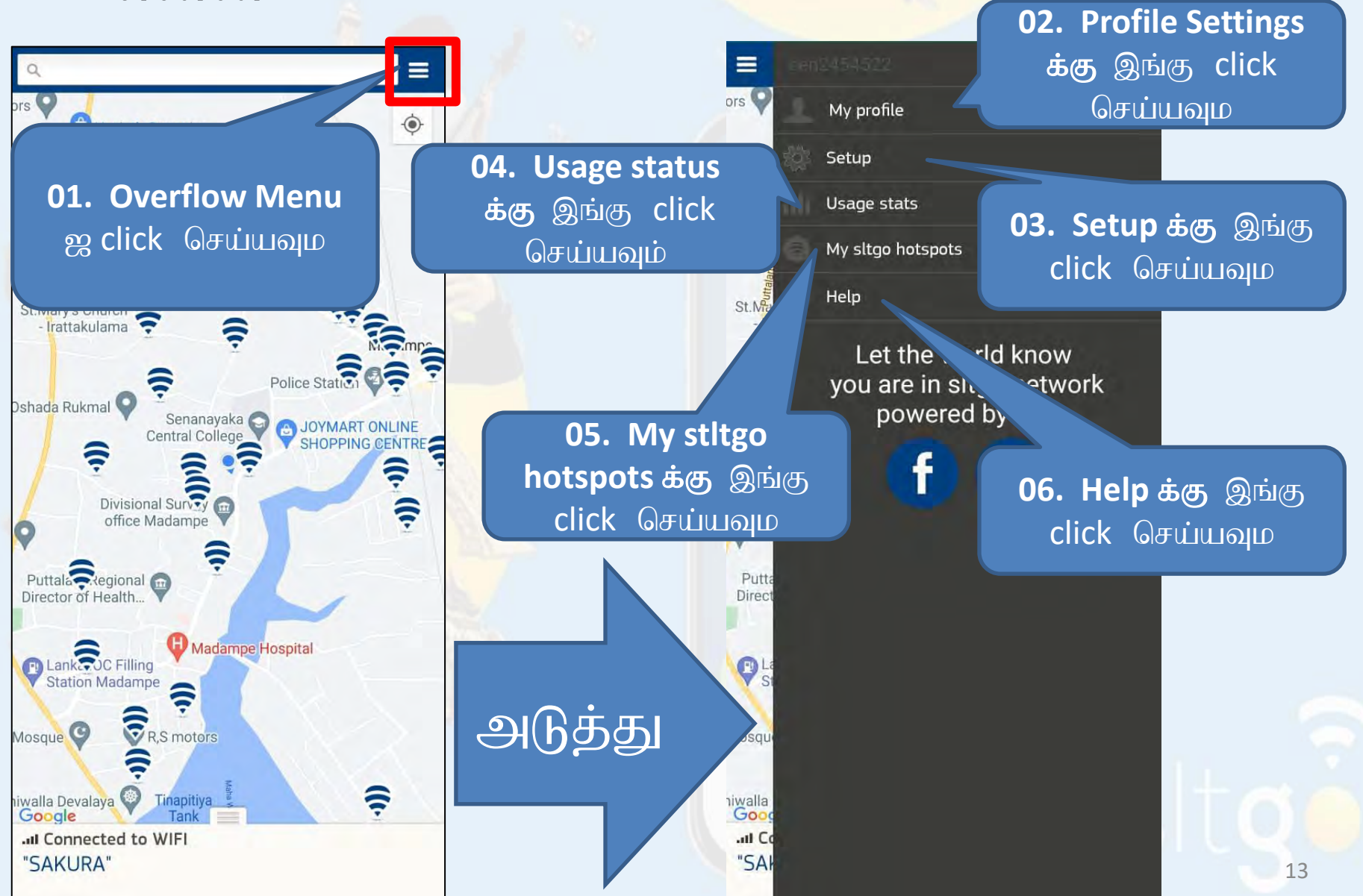

### <u>எனது சுயவிவரத் தாவலில் உள்ள விருப்பங்கள் என்ன</u> எனது சுயவிவரத் தாவல் → இங்கிருந்து எனது sltgo நற்சான்றிதழ்களை <u>மாற்றலாம்</u>

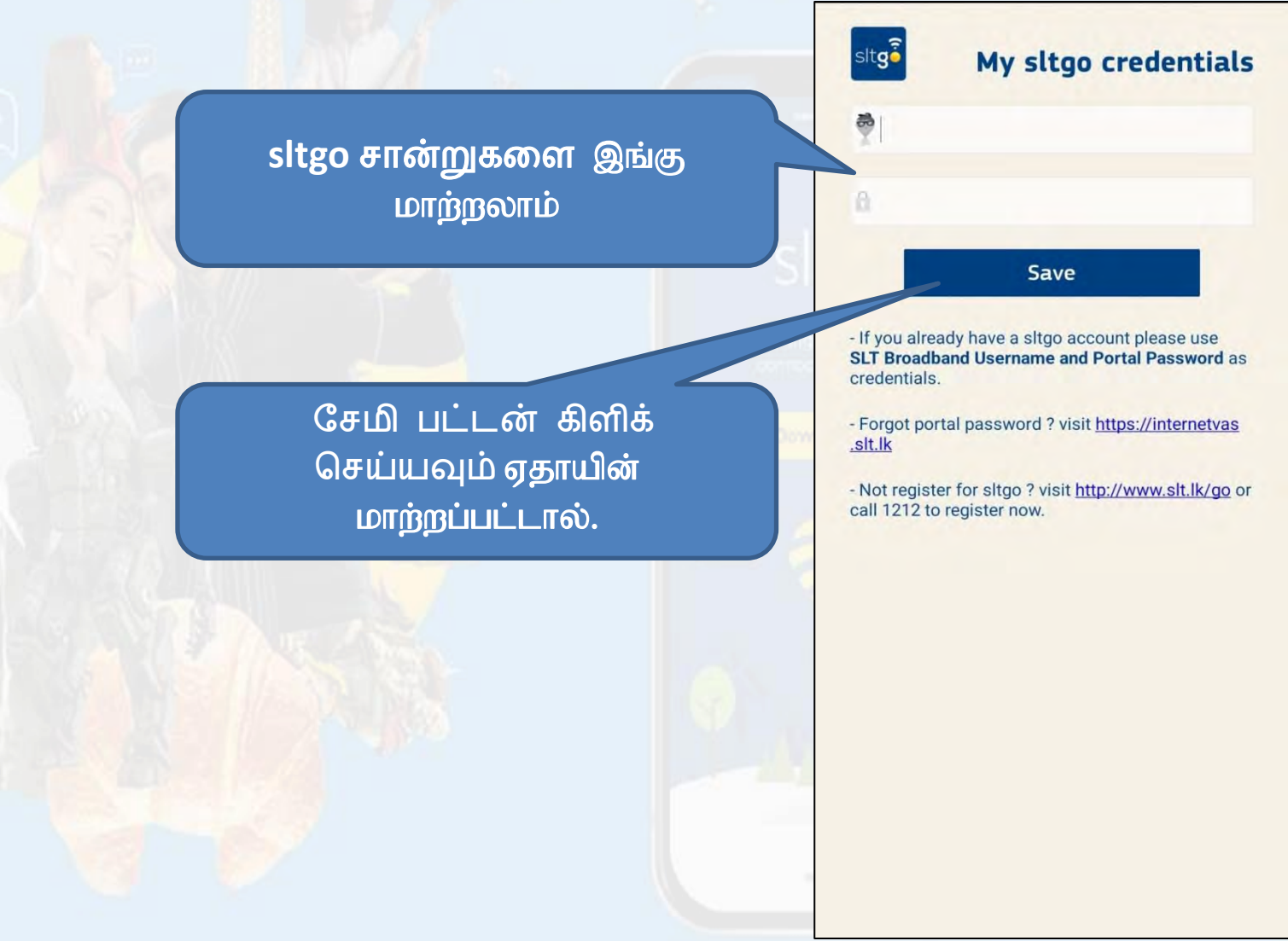

## <u>அமைவு தாவலில் உள்ள விருப்பங்கள் என்ன</u>

<u>அமைவு தாவல் – இங்கிருந்து இணைப்பு உள்ளமைவு மற்றும் அறிவிப்பு</u> அமைப்புகளை மாற்றலாம்

வை∴பை நெட்வொர்க்குகள் புதுப்பிக்கப்படும் செய்து தானாக இணைக்க செய்யலாம். 

 Setup

 Connection Configuration

 Auto Connect

 Automatically connect to any available sltgo

 hotspot

 Refresh WiFi Networks

 Refresh the list of WiFi networks to use in auto-connect

 Notifications

 Enable Notifications

 Receive notifications when you connect to sltgo

 hotspot

 Notification Settings

 Display system options to edit the notification settings

sltgo ஹாட்ஸ்பாட் கிடைக்கும் ஜ இணைக்க செய்ய டிக் பன்னவும்

sltgo ஹாட்ஸ்பாட் அறிவிப்புகள் பெற்றுக்கொள்ள **டிக்** பன்னவும்

அறிவிப்பு அமைப்புகளைத் திருத்தவும் செய்யலாம்

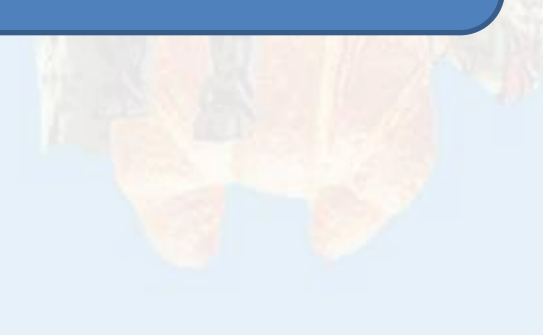

## <u>பயன்பாட்டு நிலை தாவலில் உள்ள விருப்பங்கள்</u> <u>என்ன</u>

பயன்பாட்டு நிலை தாவல் → இங்கிருந்து தரவுத் திட்டம் & sltgo/FON பயன்பாட்டு நிலையைச் சரிபார்க்கலாம்

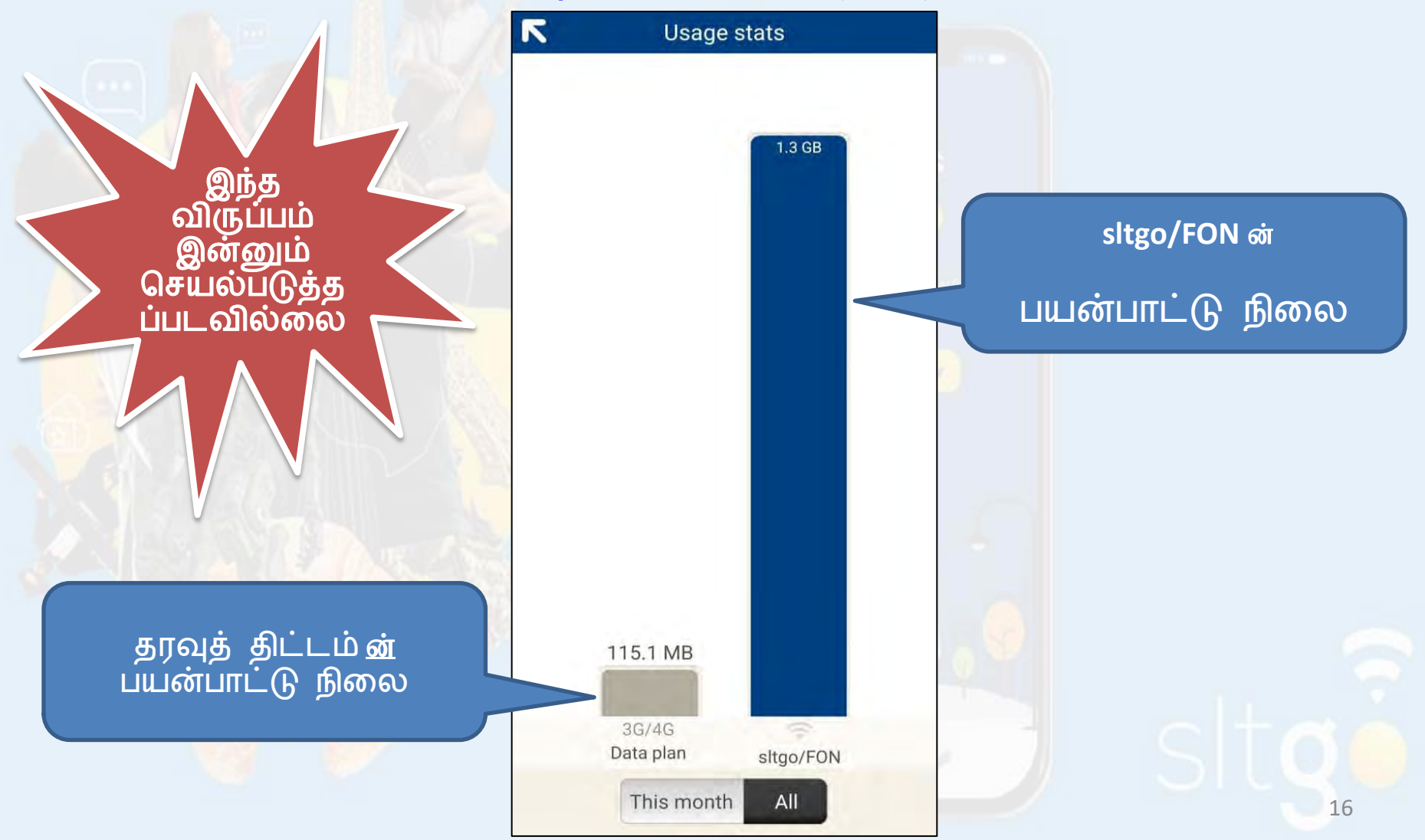

### <u>எனது stltgo ஹாட்ஸ்பாட்கள் தாவலில் உள்ள விருப்பங்கள்</u> <u>என்ன</u>

<u>எனது stltgo ஹாட்ஸ்பாட்கள் தாவல் → இங்கிருந்து sltgo ஹாட்ஸ்பாட்களைச்</u> சேர்க்கலாம் மற்றும் இணையம் இல்லாமல் பின்னர் வரைபடத்தில் காணலாம்

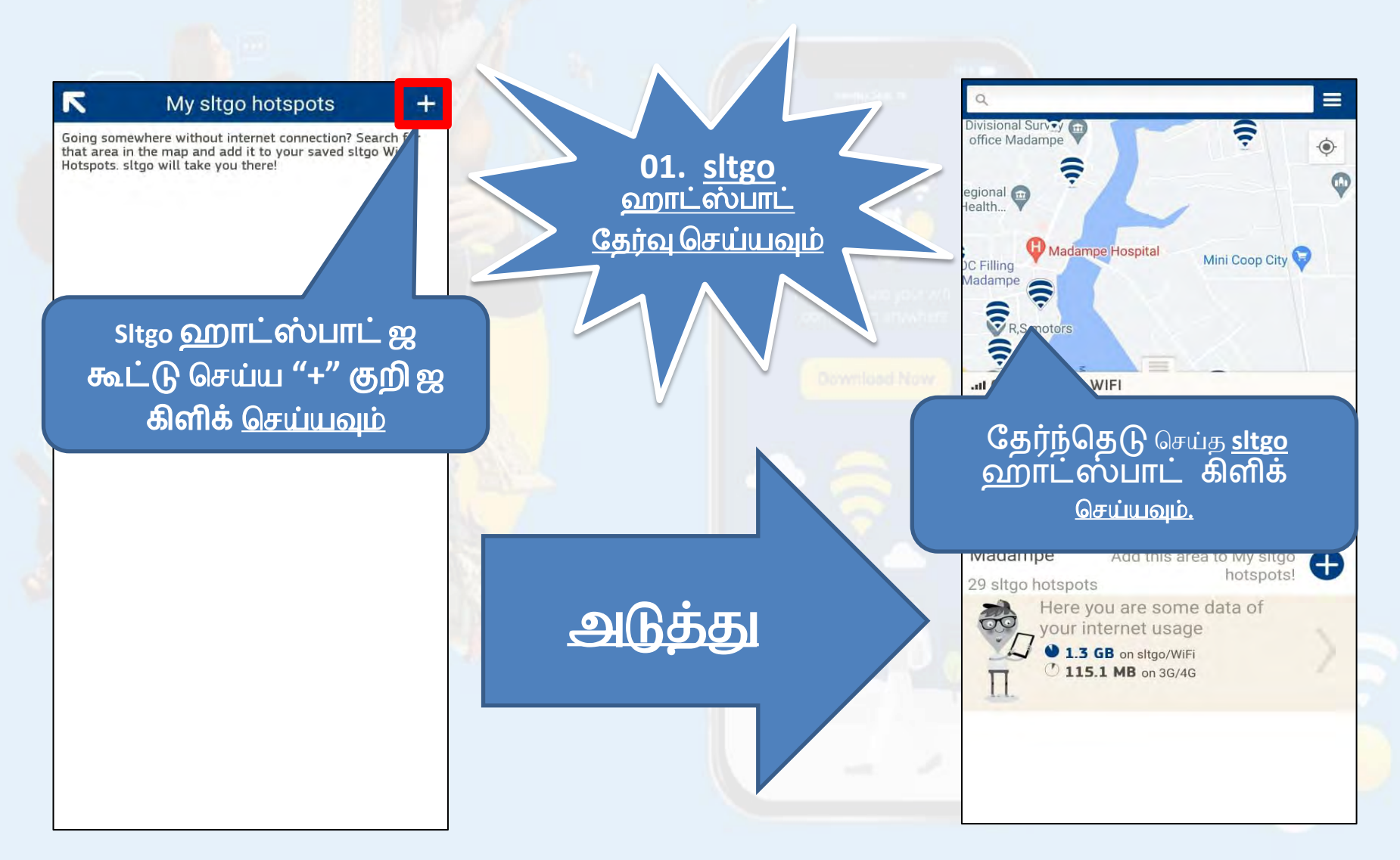

• தேர்ந்தெடுக்கப்பட்ட sltgo ஹாட்ஸ்பாட்<mark>டை My sltgo ஹாட்ஸ்பாட்கள்</mark> பட்டியலில் சேர்த்தல்

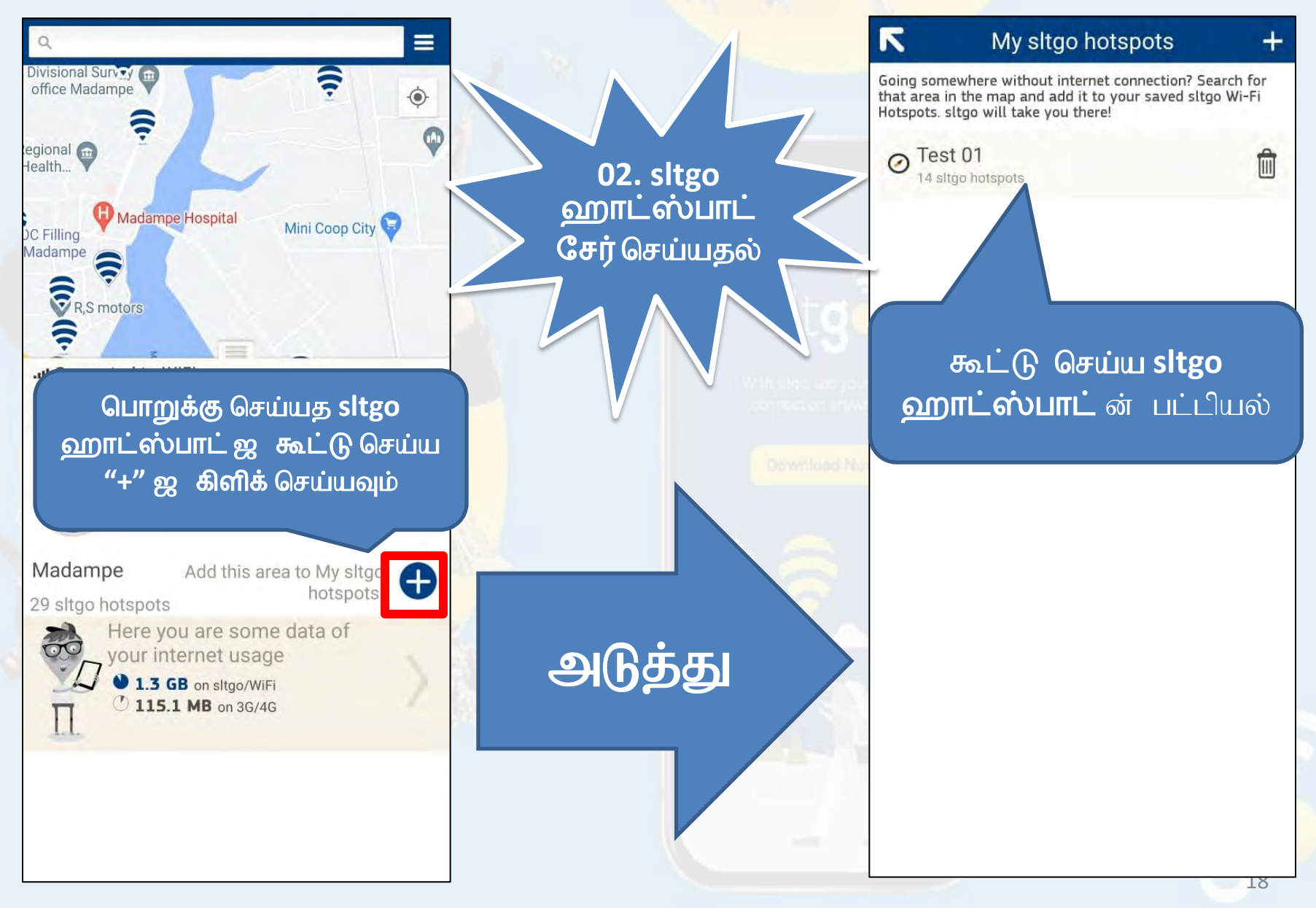

## <u>உதவி தாவலில் உள்ள விருப்பங்க</u>ள் என்ன

<u>உதவி தாவல்</u> → இங்கிருந்து உதவி மற்றும் ஆதரவுத் தகவலைக் காணலாம் : sltgo எ ன்றால் என்ன

| K Help                     |    |   |
|----------------------------|----|---|
| Help and support           |    |   |
| What is sltgo?             | >  |   |
| What is a sltgo hotspot?   | >  |   |
| How do I join sltgo?       | >  |   |
| Are sltgo hotspots secure? | >  |   |
| Step by step guide         | >  | 1 |
|                            |    | 1 |
|                            |    |   |
|                            |    |   |
|                            | 20 |   |
|                            |    | - |
|                            |    |   |
|                            |    |   |
|                            |    |   |
|                            |    |   |
|                            |    |   |
|                            |    |   |
|                            |    |   |
|                            |    |   |
|                            |    |   |

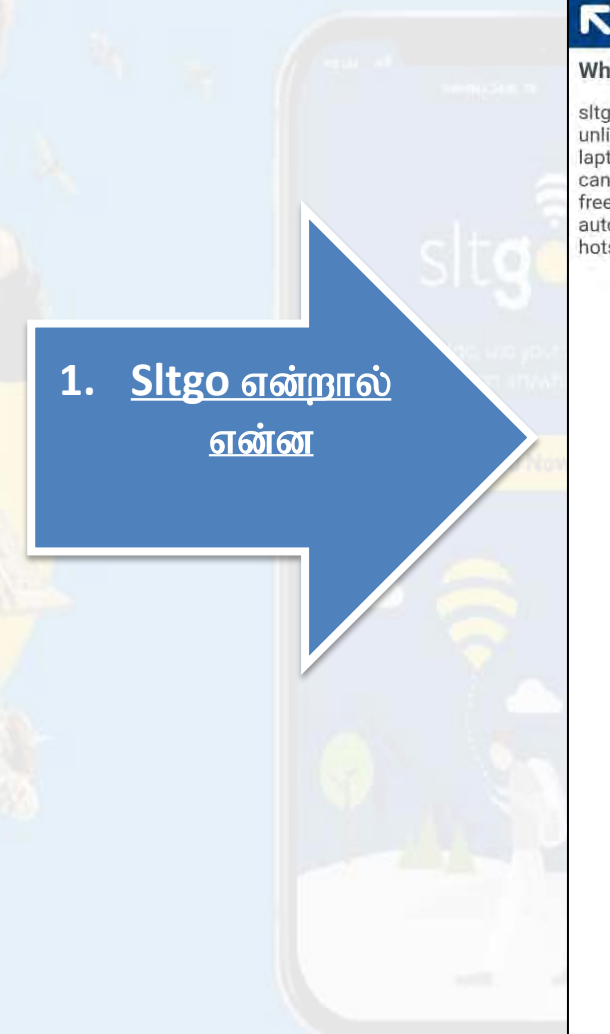

#### Help and support

#### What is sltgo?

sltgo is the srilanka's largest Wi-Fi network to access unlimited data using your smart phone, mobile device or laptops. If you are a SLT Home broadband customer you can use your broadband credentials to access the service free of charge. When you are on the go ,sltgo app will automatically connect you to the nearest available WIFI hotspot.

### உதவி தாவல் இங்கிருந்து உதவி மற்றும் ஆதரவுத் தகவலைக் காணலாம் : sltgo ஹாட்ஸ்பாட் என்றால் என்ன

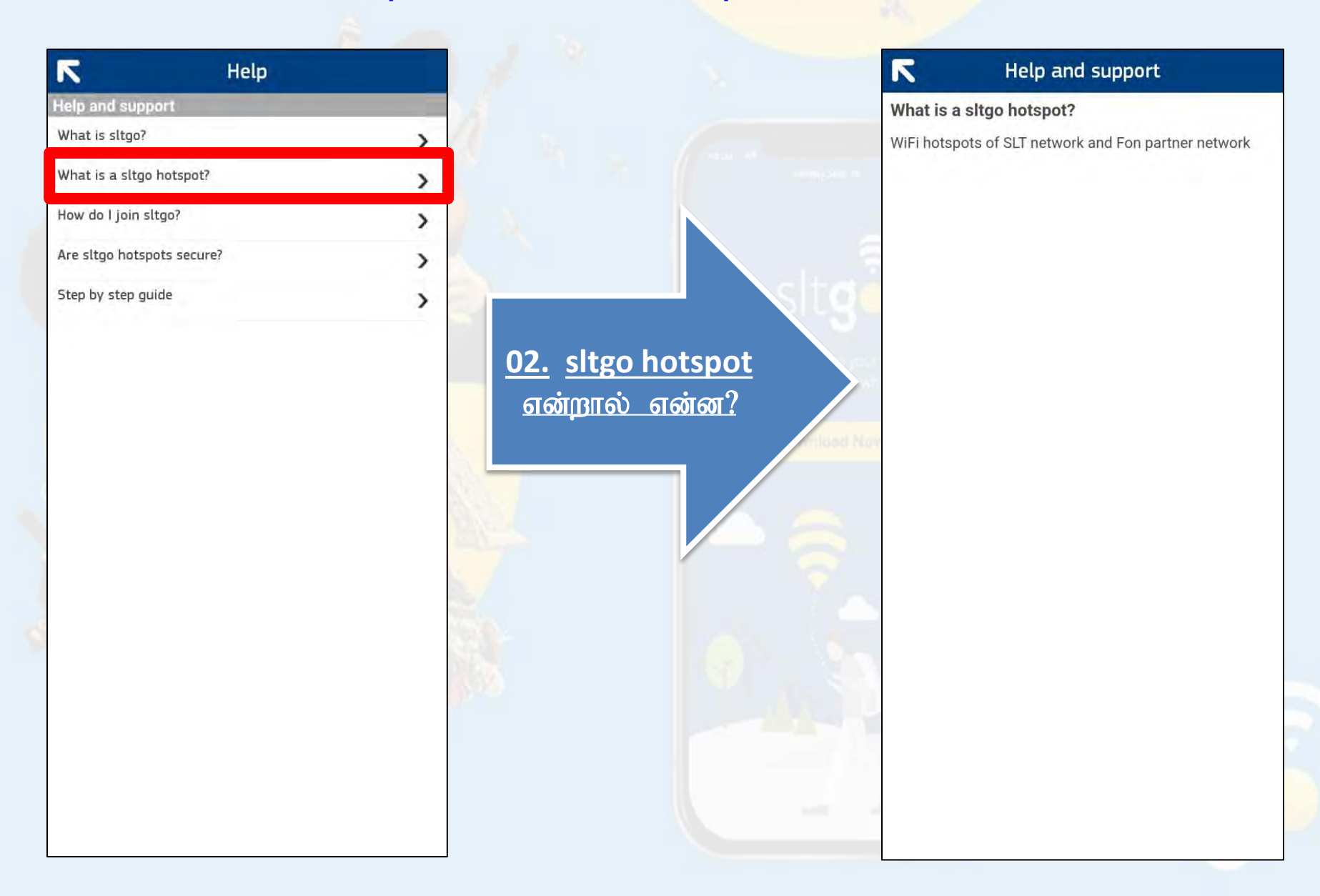

# உதவி தாவல் இங்கிருந்து உதவி மற்றும் ஆதரவுத் தகவலைக் காணலாம் : நான் எப்படி sltgo இல் சேருவது

| 7                   | Help    |   |            |
|---------------------|---------|---|------------|
| lelp and support    | )       |   |            |
| What is sltgo?      |         | > |            |
| What is a sltgo hot | spot?   | > |            |
| How do I join sltgo | ?       | > |            |
| Are sltgo hotspots  | secure? | > |            |
| Step by step guide  |         | > |            |
|                     |         |   | 03         |
|                     |         |   | <u>05.</u> |
|                     |         |   | (a)        |
|                     |         |   |            |
|                     |         |   |            |
|                     |         | 1 |            |
|                     |         | 5 |            |
|                     |         |   |            |
|                     |         |   |            |
|                     |         |   |            |
|                     |         |   |            |
|                     |         |   |            |
|                     |         |   |            |
|                     |         |   |            |

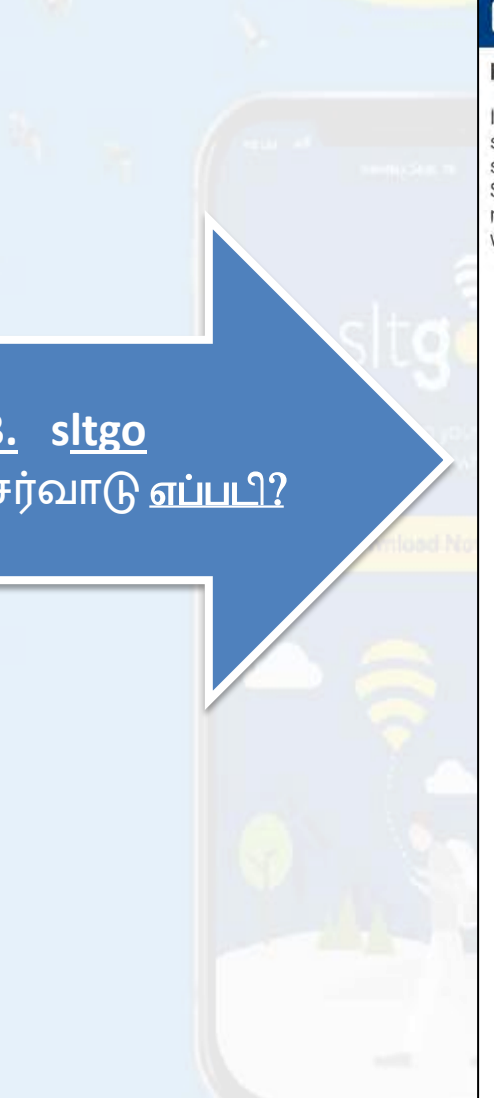

#### Help and support

#### How do I join sltgo?

If you buy a new connection from SLT sltgo hotspot solution will be automatically added to your product subscriptions free of charge. And if you are an existing SLT customer please call 1212 to activate the service or register for service by visiting <u>http://www.slt.lk/go</u> webpage.

# உதவி தாவல் இங்கிருந்து உதவி மற்றும் ஆதரவுத் தகவலைக் காணலாம் : sltgo ஹாட்ஸ்பாட் பாதுகாப்பானதா

ltgo hotspot

ക്രസ്വന്തതി

யா?

| R                 | Help       |   |                     |
|-------------------|------------|---|---------------------|
| Help and suppo    | ort        |   |                     |
| What is sltgo?    |            | > |                     |
| What is a sltgo I | notspot?   | > |                     |
| How do I join slt | go?        | > |                     |
| Are sltgo hotspo  | ts secure? | > |                     |
| Step by step gui  | de         | > | <u>04.</u> s<br>பாத |

### R

#### Help and support

#### Are sltgo hotspots secure?

Your home private Wi-Fi signal is separate from the sltgo or Fon public signals. This means your data and information will be kept separate from public users of your network.

Like most public Wi-Fi networks, this solution is an unencrypted and open network and security limitation of such a network prevails in this solution as well.

 உதவி தாவல் 

 இங்கிருந்து உதவி மற்றும் ஆதரவுத் தகவலைக் காணலாம்: படிப்படியான வழிகாட்டி

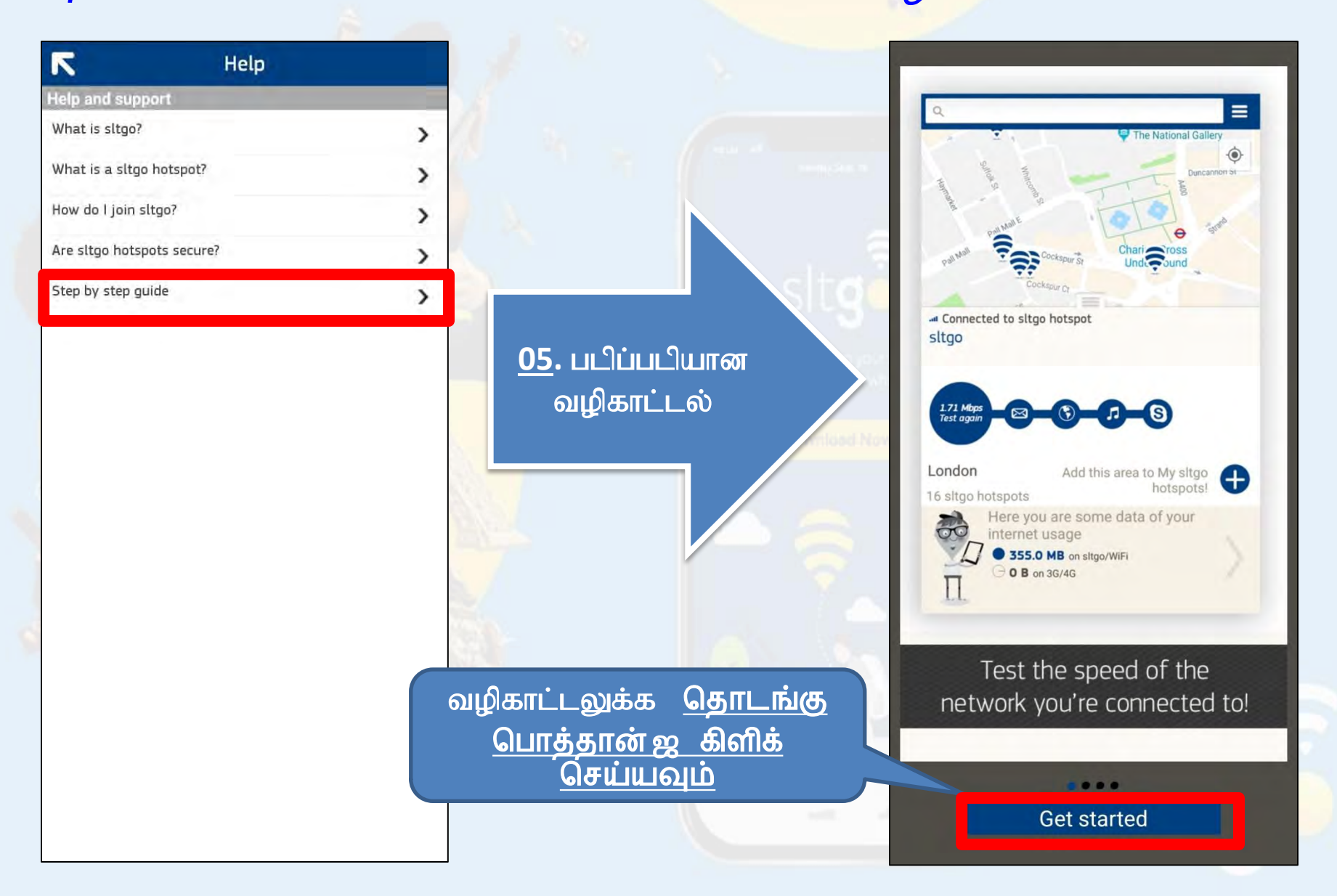

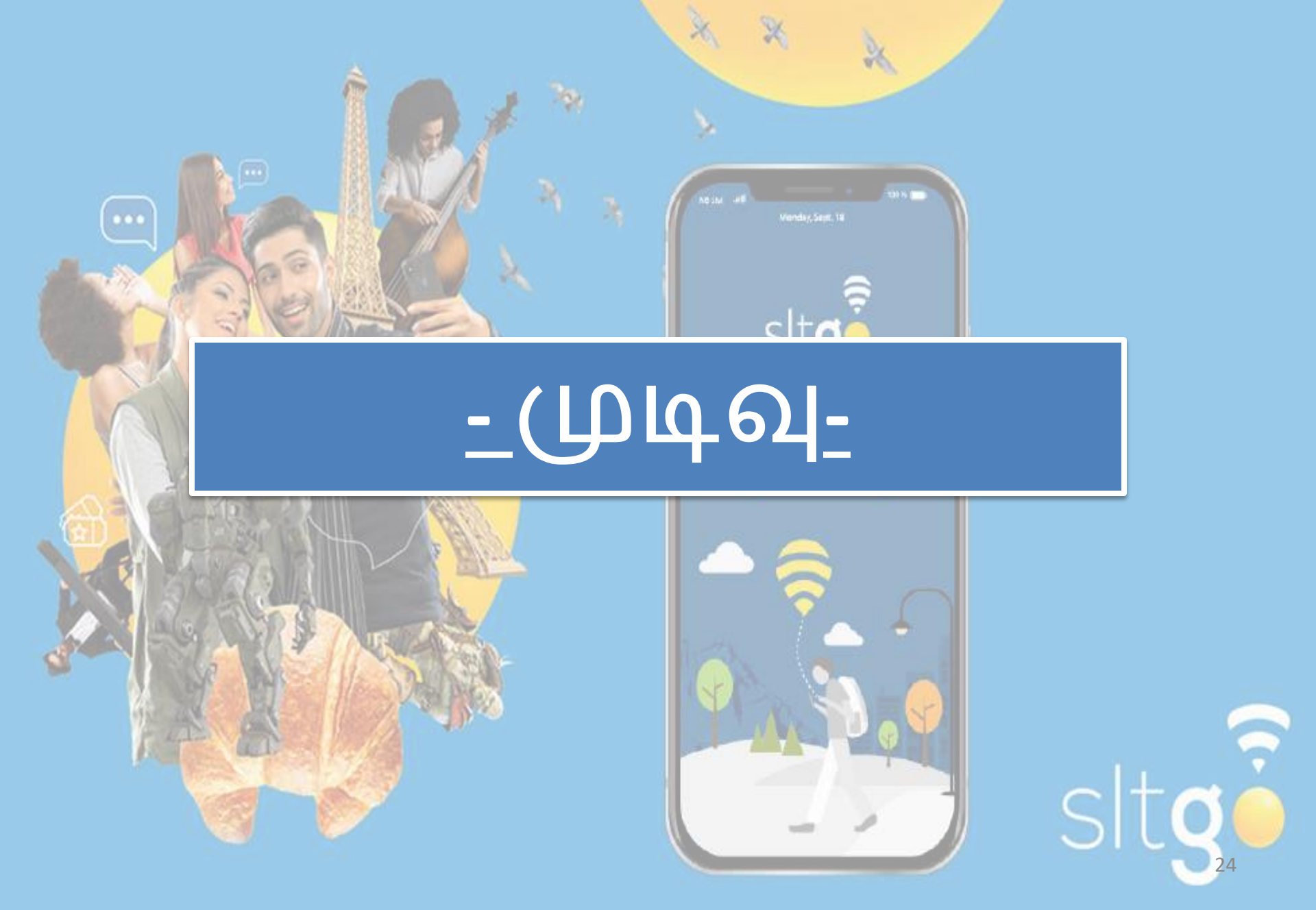